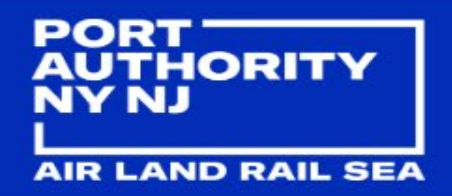

Downloading the app on iPhone/Safari (For Android/Chrome see further down)

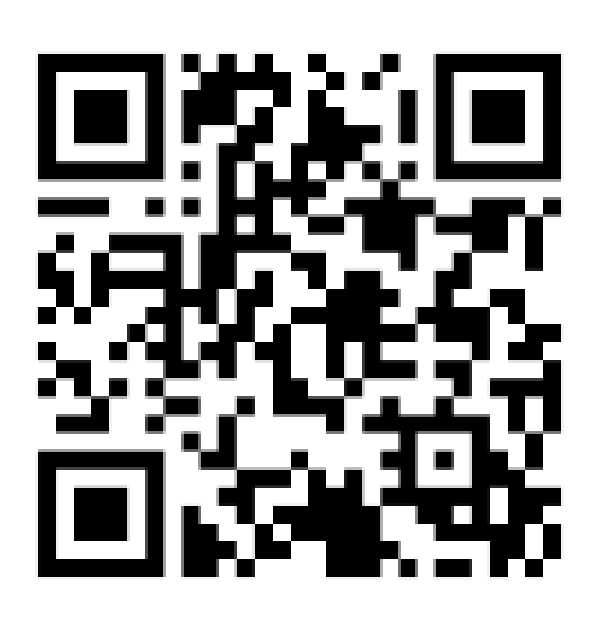

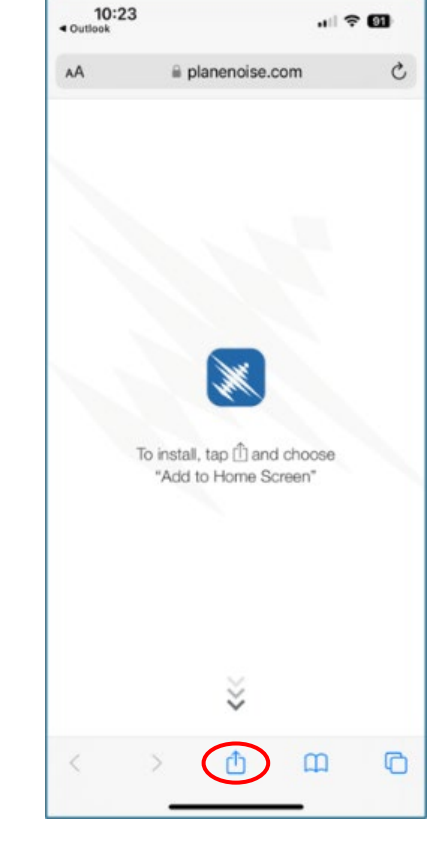

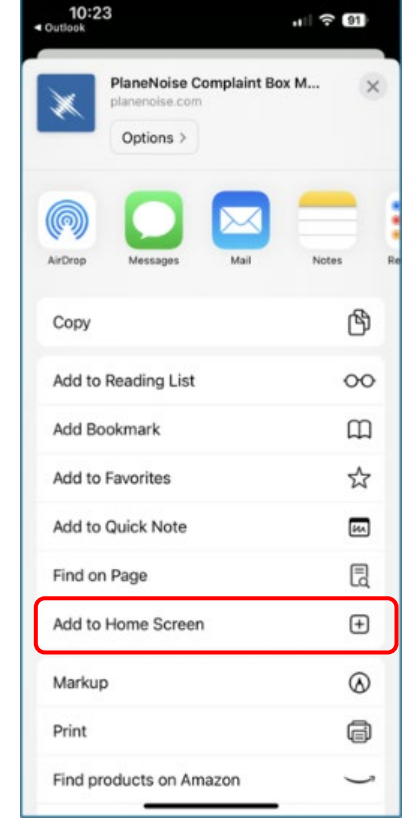

3. Click the "Add to Home Screen" option.

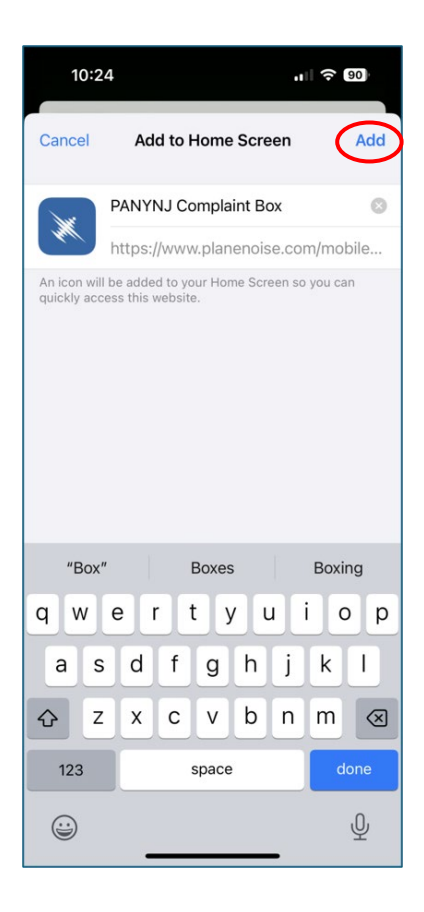

4. On the next page click "Add" in the top right corner.

1. Scan the QR Code on your mobile device.

2. At the bottom of the screen click the icon in the middle with arrow pointing upwards.

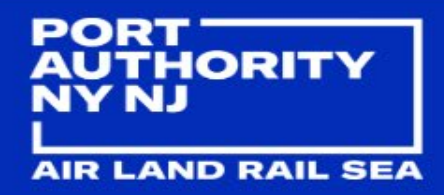

Downloading the app on Android/Chrome

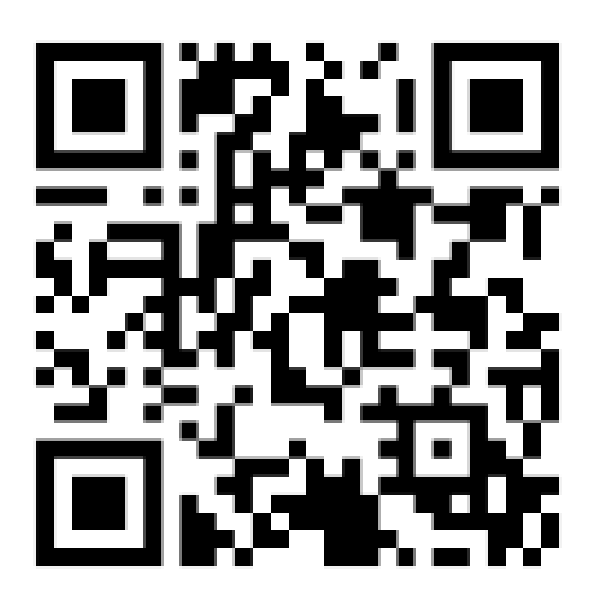

1. Scan the QR Code on your mobile device.

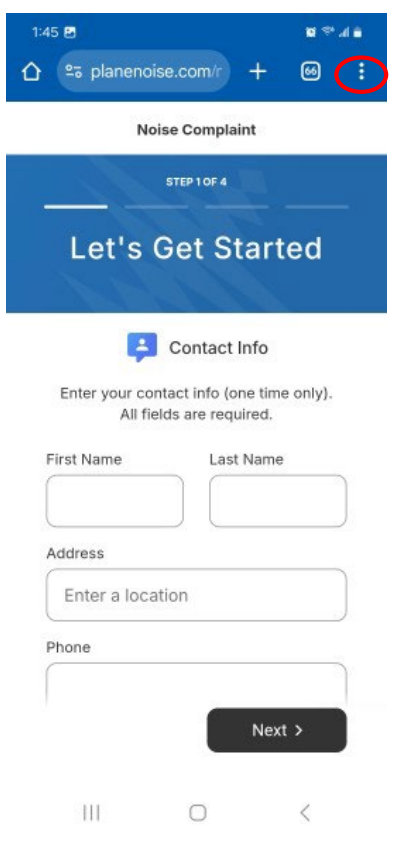

2. At the top right corner click the three vertical dots to open a dropdown menu.

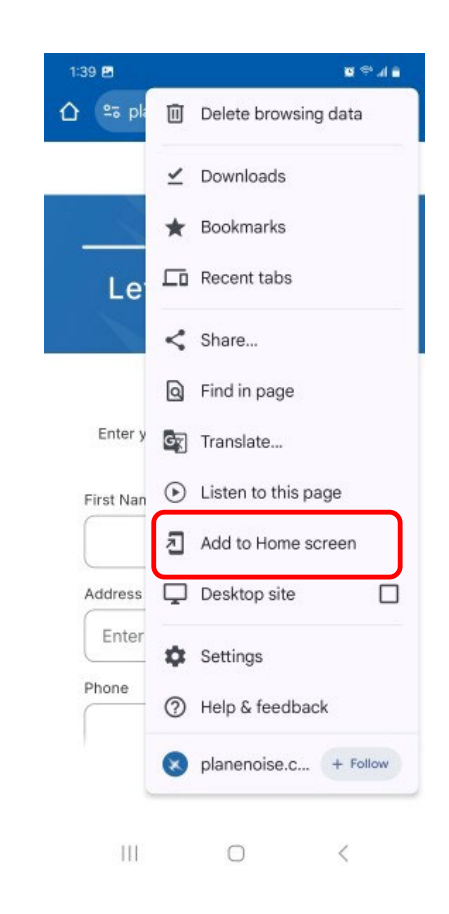

3. In the dropdown menu click "Add to Home screen". Please note that the "Add to Home screen" might be near the bottom of the dropdown list and may require you to scroll down to see it).